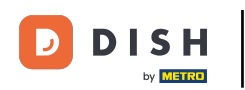

### Click Design and content.

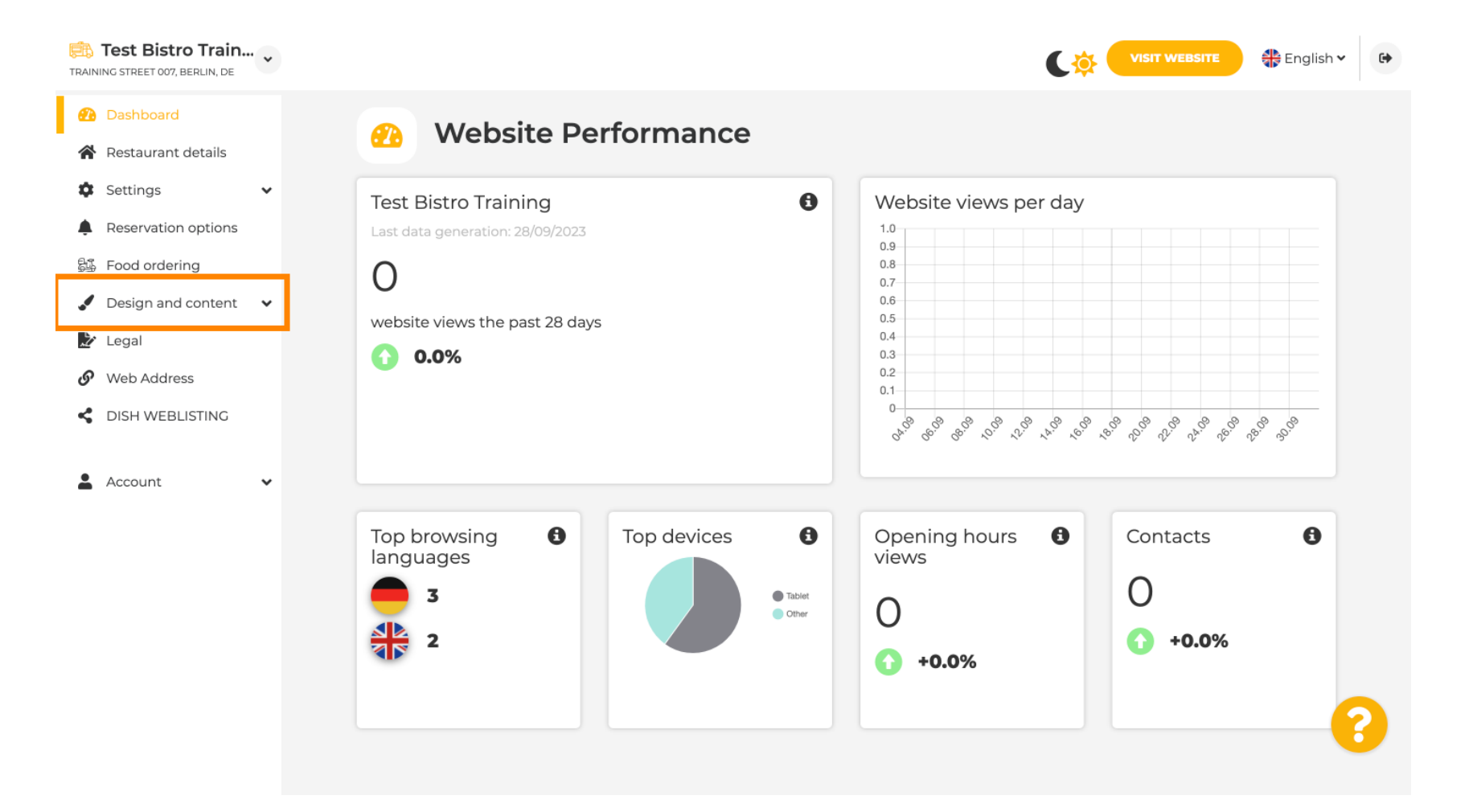

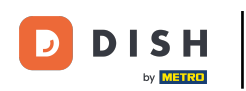

### Click on Description.

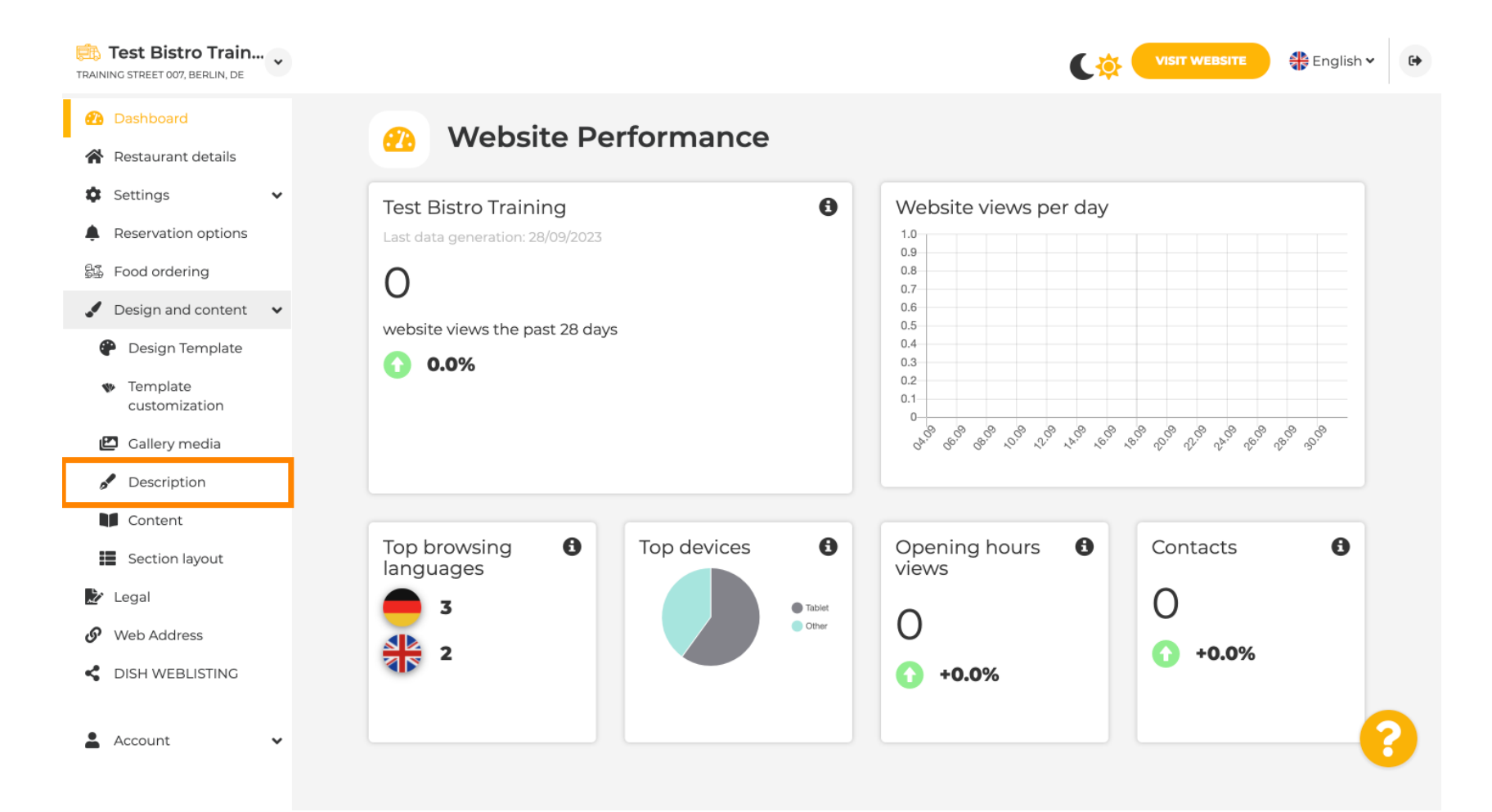

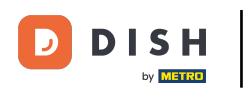

#### In the first step, we will show you, how to add a welcome title to your DISH Website.

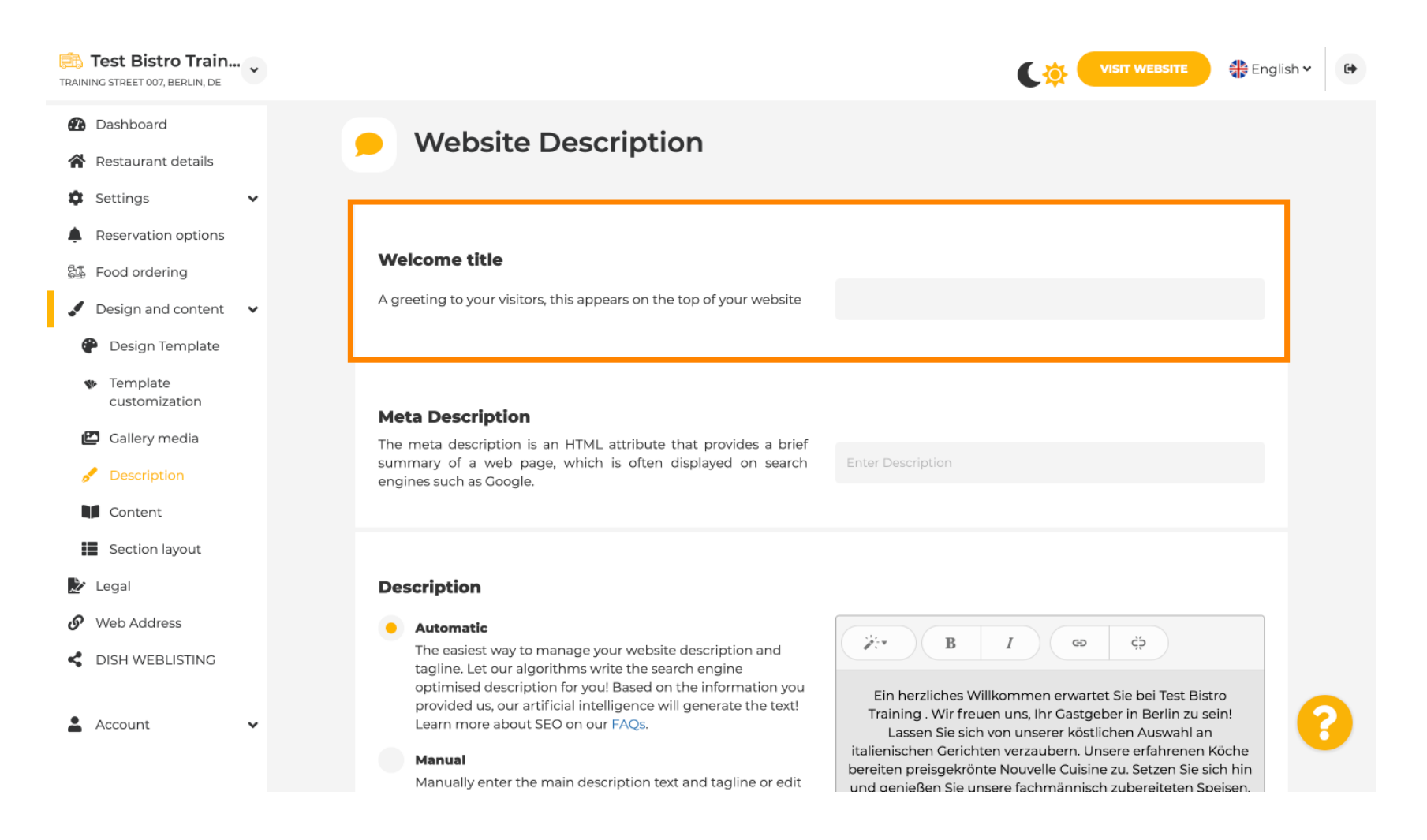

**DISH Website - Add a Description** 

Т

To add a welcome title to your DISH Website, click on the text field, under Welcome title and type in the preferred greeting.

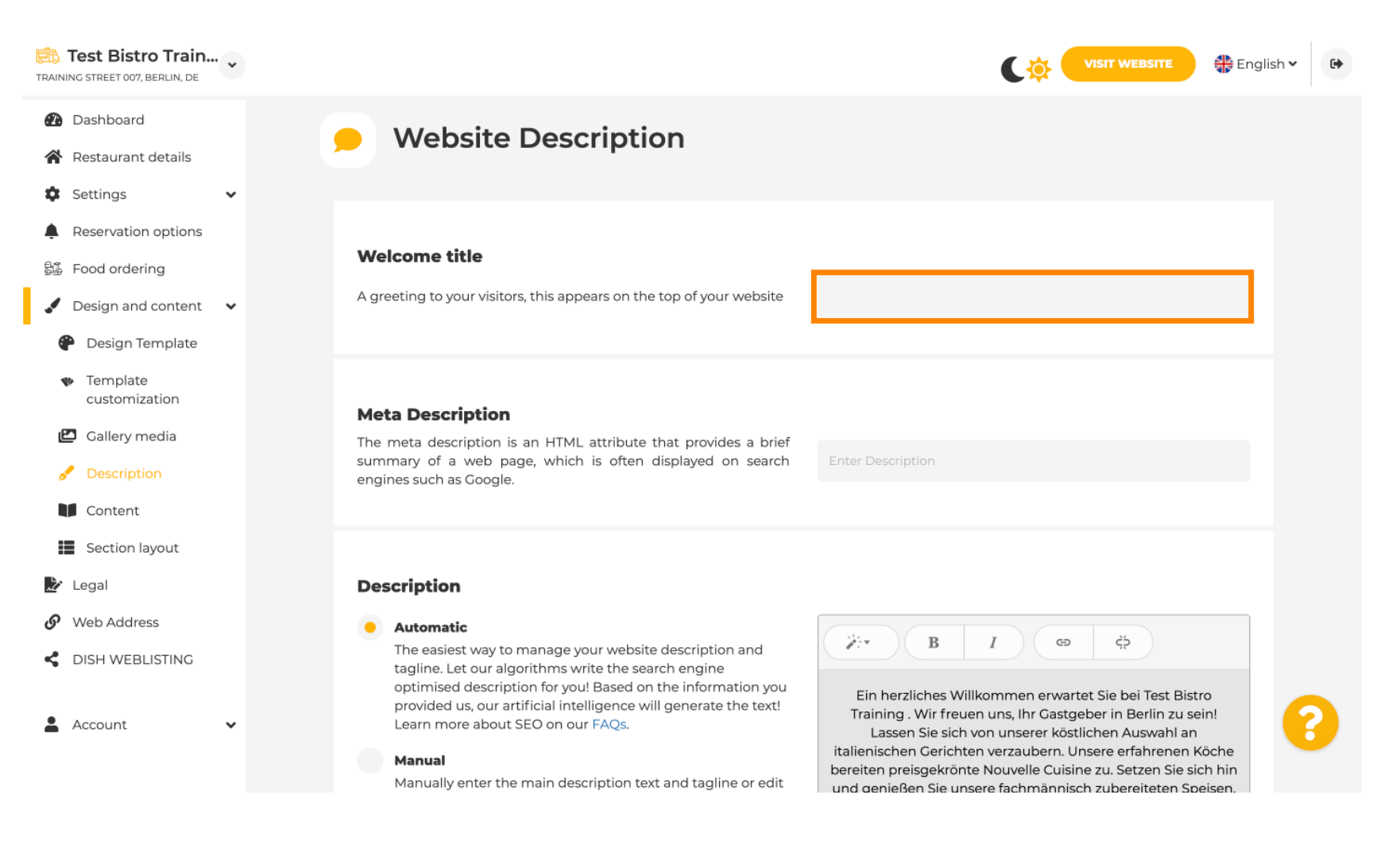

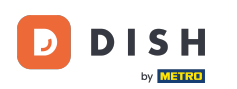

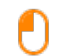

## In the second step, we will show you how to add a Meta Description. Note: Meta Description is a short summary of the website, which is relevant for search engine optimization such as Google.

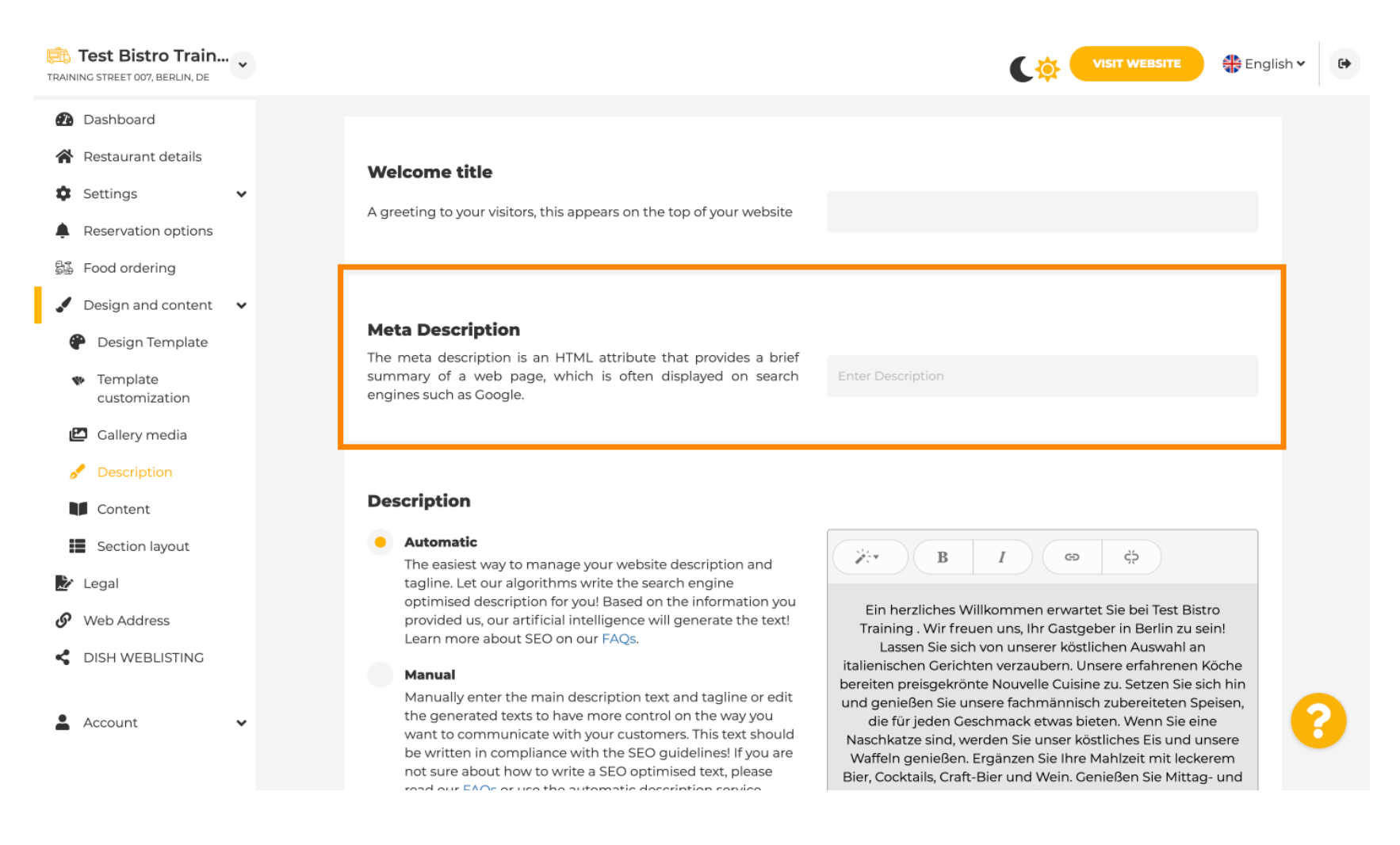

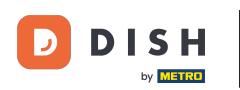

### Now click on the text field to enter the preferred keyword for your Meta Description.

| Test Bistro Train<br>TRAINING STREET 007, BERLIN, DE                                                                                                   | • • |                                                                                                    | CO VISIT WEBSITE 🕀 English                                                                                                    | • |
|----------------------------------------------------------------------------------------------------|-----|----------------------------------------------------------------------------------------------------|----------------------------------------------------------------------------------------------------|---|
| <ul> <li>Dashboard</li> <li>Restaurant details</li> <li>Settings</li> <li>Reservation options</li> <li>Food ordering</li> </ul>                        | •   | <b>Welcome title</b><br>A greeting to your visitors, this appears on the top of your website                                                                                                    |                                                                                                    |   |
| <ul> <li>Design and content</li> <li>Design Template</li> <li>Template customization</li> <li>Gallery media</li> </ul>                                 | •   | <b>Meta Description</b><br>The meta description is an HTML attribute that provides a brief<br>summary of a web page, which is often displayed on search<br>engines such as Google.                                                                                                    | Enter Description                                                                                                    |   |
| <ul> <li>Description</li> <li>Content</li> <li>Section layout</li> <li>Legal</li> <li>Web Address</li> <li>DISH WEBLISTING</li> <li>Account</li> </ul> | •   | <ul> <li>Automatic</li> <li>Automatic</li> <li>The easiest way to manage your website description and tagline. Let our algorithms write the search engine optimised description for you! Based on the information you provided us, our artificial intelligence will generate the text! Learn more about SEO on our FAQs.</li> <li>Manual</li> <li>Manually enter the main description text and tagline or edit the generated texts to have more control on the way you want to communicate with your customers. This text should be written in compliance with the SEO guidelines! If you are not sure about how to write a SEO optimised text, please read our EAOs or use the automatic description consistent.</li> </ul> | B       I       GD       CD         Ein herzliches Willkommen erwartet Sie bei Test Bistro         Training . Wir freuen uns, Ihr Gastgeber in Berlin zu sein!         Lassen Sie sich von unserer köstlichen Auswahl an         italienischen Gerichten verzaubern. Unsere erfahrenen Köche         bereiten preisgekrönte Nouvelle Cuisine zu. Setzen Sie sich hin         und genießen Sie unsere fachmännisch zubereiteten Speisen,         die für jeden Geschmack etwas bieten. Wenn Sie eine         Naschkatze sind, werden Sie unser köstliches Eis und unsere         Waffeln genießen. Ergänzen Sie Ihre Mahlzeit mit leckerem         Bier, Cocktails, Craft-Bier und Wein. Genießen Sie Mittag- und | ? |

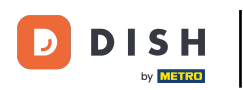

i

#### Now we will show you how to edit/ add a description for your DISH Website.

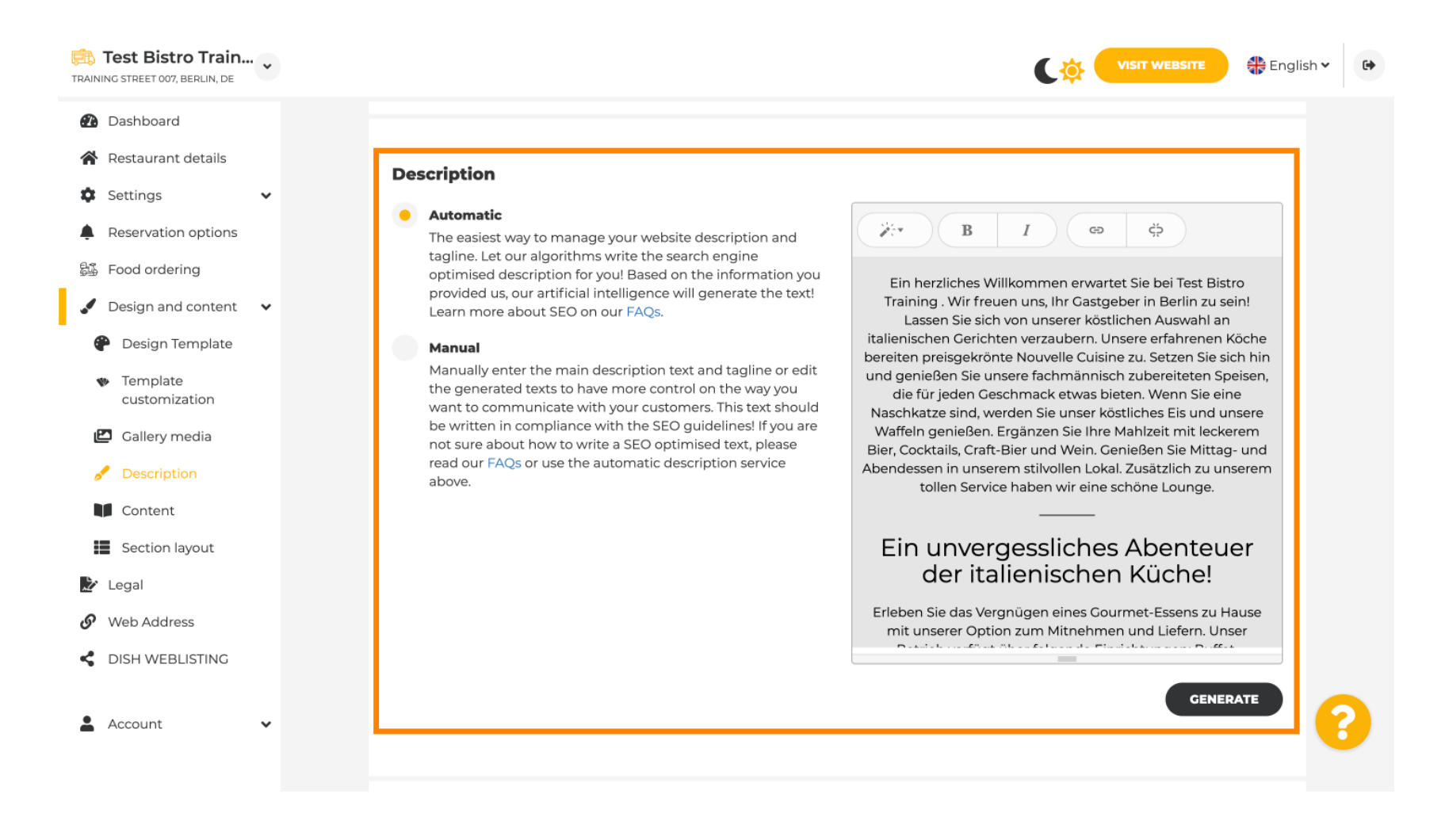

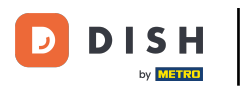

0

## The description can be generated automatically or edited manually. Choose here the preferred option. Note: max 1800 characters.

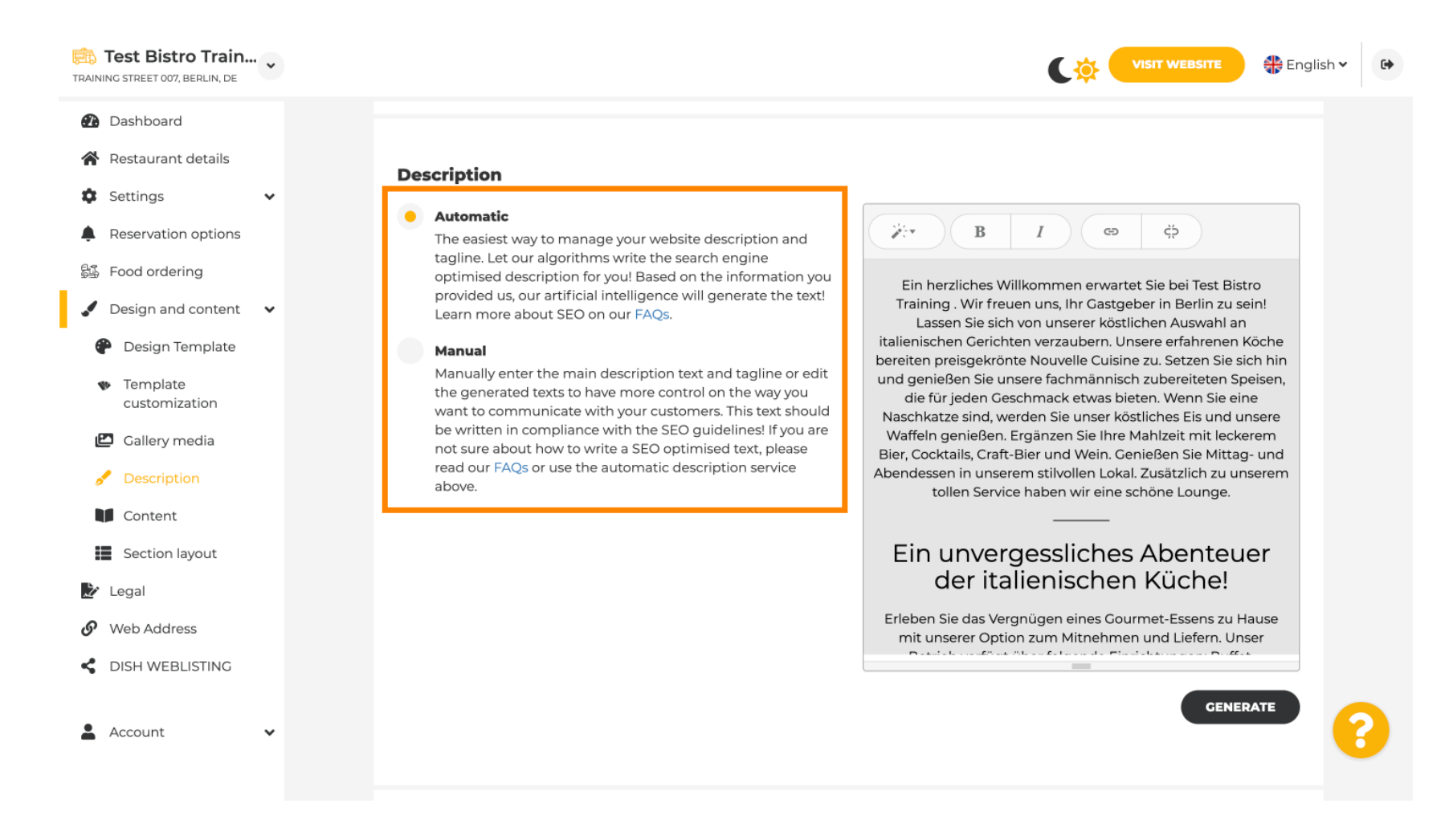

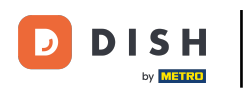

### If you use the manual option, you can edit the headlines, font thickness and insert links.

| TRAINING STREET 007, BERLIN, DE                                                                                                    | VISIT WEBSITE STREET                                                                                                    |
|----------------------------------------------------------------------------------------------------|----------------------------------------------------------------------------------------------------|
| <ul> <li>PRAINING STREET 007, BERLIN, DE</li> <li>Dashboard</li> <li>Restaurant details</li> <li>Settings <ul> <li>Reservation options</li> <li>Food ordering</li> <li>Food ordering</li> <li>Design and content</li> <li>Design Template</li> <li>Template<br/>customization</li> <li>Callery media</li> <li>Description</li> <li>Content</li> <li>Section layout</li> <li>Legal</li> <li>Web Address</li> <li>DISH WEBLISTING</li> </ul> </li> </ul> | <section-header><section-header><section-header><section-header><section-header><text><text><text><text><text><text></text></text></text></text></text></text></section-header></section-header></section-header></section-header></section-header> |
|                                                                                                    |                                                                                                    |

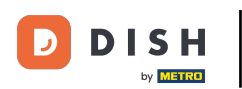

Ð

# A Tagline is the title for your website description. Note: Tagline is only editable when the Description is set to manual.

| Test Bistro Train                                   |                                                                                                    | TE English 🗸 🕞 |
|-----------------------------------------------------|----------------------------------------------------------------------------------------------------|----------------|
| Dashboard                                           |                                                                                                    | GENERATE       |
| 🖀 Restaurant details                                |                                                                                                    |                |
| 🗘 Settings 🗸 🗸                                      |                                                                                                    |                |
| Reservation options                                 |                                                                                                    |                |
| 윷댧 Food ordering                                    | Tagline                                                                                                    |                |
| 🖌 Design and content 🛛 🗸                            | Search Impactful: This is a title for your website description (please<br>note that it is only editable when your Description is set to |                |
| 🕐 Design Template                                   | Manual)                                                                                                    |                |
| <ul> <li>Template</li> <li>customization</li> </ul> |                                                                                                    |                |
| 🖆 Gallery media                                     |                                                                                                    |                |
| 📌 Description                                       | Speak to your diners in english                                                                                                    |                |
| Content                                             | country and in english.                                                                                                    |                |
| Section layout                                      |                                                                                                    |                |
| 🏂 Legal                                             |                                                                                                    |                |
| 🔗 Web Address                                       |                                                                                                    |                |
| CISH WEBLISTING                                     | Preview Czech •                                                                                                    | PREVIEW        |
|                                                     |                                                                                                    | <b>•</b>       |
| 🛓 Account 🗸 🗸                                       | H save                                                                                                    | 8              |

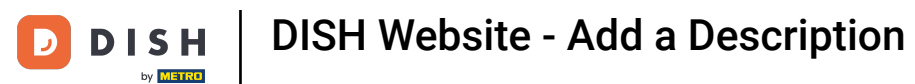

To edit a Tagline, click on the text field and enter here the desired text.

| Test Bistro Train<br>TRAINING STREET 007, BERLIN, DE                                                                            | VISIT WEBSITE 🕀 English                                                                                                    | • |
|----------------------------------------------------------------------------------------------------|----------------------------------------------------------------------------------------------------|---|
| <ul> <li>Dashboard</li> <li>Restaurant details</li> <li>Settings </li> </ul>                                                    | GENERATE                                                                                                    |   |
| <ul> <li>Reservation options</li> <li>Food ordering</li> <li>Design and content</li> <li>Design Template</li> </ul>             | Tagline         Search Impactful: This is a title for your website description (please note that it is only editable when your Description is set to Manual)    Test Bistro Training Foodtruck |   |
| <ul> <li>Template customization</li> <li>Callery media</li> <li>Description</li> <li>Content</li> <li>Section layout</li> </ul> | <b>Speak to your diners in english</b><br>Thanks to our artificial intelligence, we can generate an automatic description in the language of the establishment country and in english.         |   |
| <ul> <li>Legal</li> <li>Web Address</li> <li>DISH WEBLISTING</li> </ul>                                                         | Preview Czech • PREVIEW                                                                                                    | • |
| 🛓 Account 🗸 🗸                                                                                                    | H save                                                                                                    | 8 |

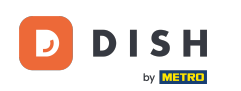

Ð

# By enabling the switch, the description will be available in the preferred foreign language and translated in English. Note: This is only possible with the automatic Description and the premium package.

| Test Bistro Train TRAINING STREET 007, BERLIN, DE                                                                               |                                                                                                    | English 🗸 🕒 |
|----------------------------------------------------------------------------------------------------|----------------------------------------------------------------------------------------------------|-------------|
| <ul> <li>Dashboard</li> <li>Restaurant details</li> <li>Settings </li> </ul>                                                    | GENERATE                                                                                                    |             |
| <ul> <li>Reservation options</li> <li>Food ordering</li> <li>Design and content</li> <li>Design Template</li> </ul>             | Tagline         Search Impactful: This is a title for your website description (please note that it is only editable when your Description is set to Manual)    Test Bistro Training Foodtruck |             |
| <ul> <li>Template customization</li> <li>Gallery media</li> <li>Description</li> <li>Content</li> <li>Section layout</li> </ul> | <b>Speak to your diners in english</b><br>Thanks to our artificial intelligence, we can generate an automatic description in the language of the establishment<br>country and in english.      |             |
| <ul> <li>Legal</li> <li>Web Address</li> <li>DISH WEBLISTING</li> </ul>                                                         | Preview Czech • PREVIEW                                                                                                    |             |
| 🛓 Account 🗸 🗸                                                                                                    | H SAVE                                                                                                    | 8           |

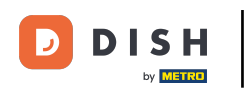

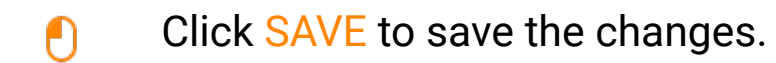

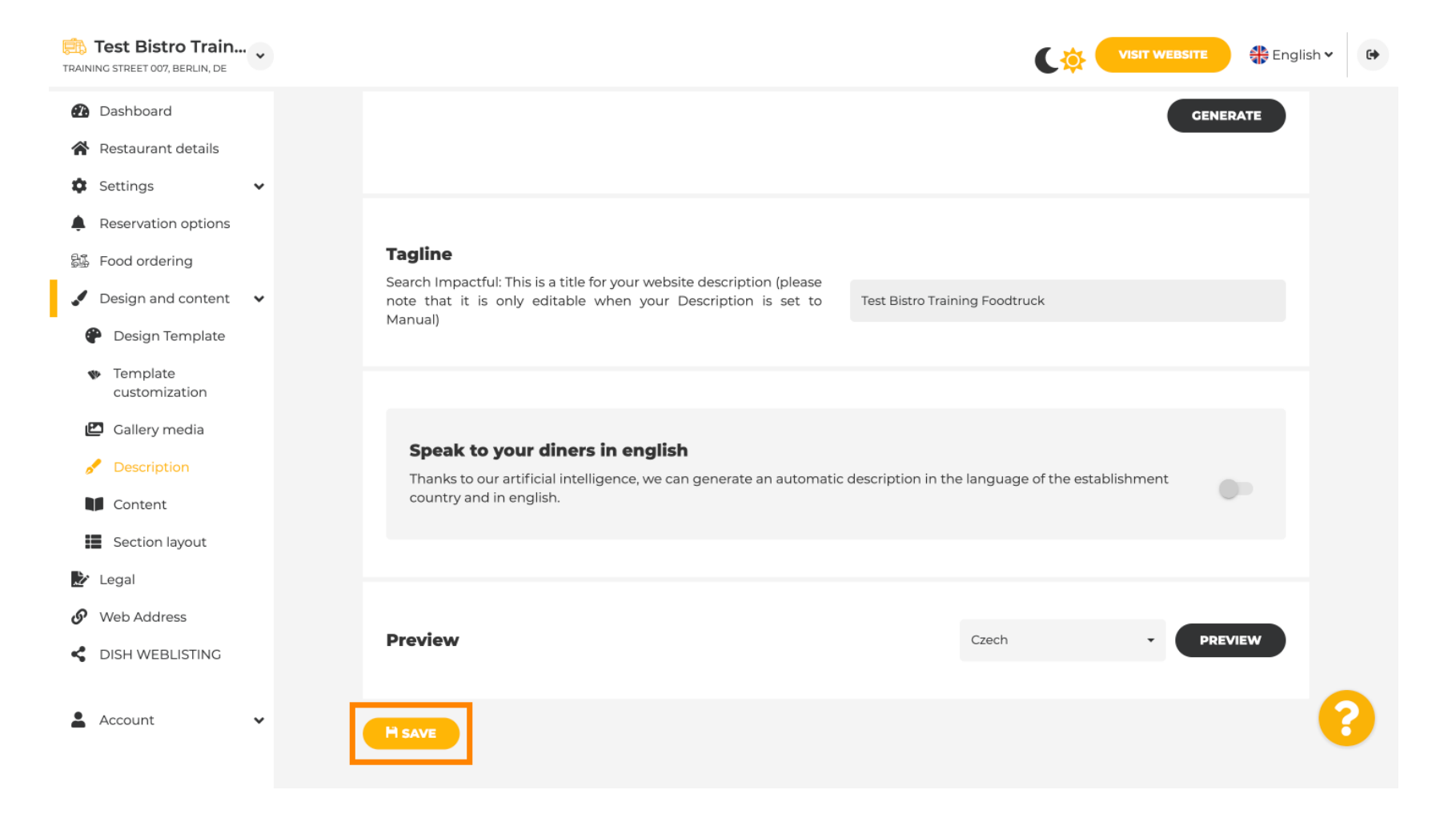

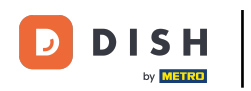

### • To preview your website in a different language, select a language and click on preview.

| Test Bistro Train                                   |                                                                                                    | TE 🕀 English 🗸 | € |
|-----------------------------------------------------|----------------------------------------------------------------------------------------------------|----------------|---|
| Dashboard                                           |                                                                                                    | GENERATE       |   |
| Restaurant details                                  |                                                                                                    |                |   |
| 🕸 Settings 🗸 🗸                                      |                                                                                                    |                |   |
| Reservation options                                 |                                                                                                    |                |   |
| 歸 Food ordering                                     | Tagline                                                                                                    |                |   |
| 🖌 Design and content 🗸 🗸                            | Search Impactful: This is a title for your website description (please<br>note that it is only editable when your Description is set to                 |                |   |
| 🕐 Design Template                                   | Manual)                                                                                                    |                |   |
| <ul> <li>Template</li> <li>customization</li> </ul> |                                                                                                    |                |   |
| 🖆 Gallery media                                     | Create to your discussion and the                                                                                                    |                |   |
| 📌 Description                                       | Speak to your diners in english<br>Thanks to our artificial intelligence, we can generate an automatic description in the language of the establishment |                |   |
| Content                                             | country and in english.                                                                                                    |                |   |
| Section layout                                      |                                                                                                    |                |   |
| 🖄 Legal                                             |                                                                                                    |                |   |
| 🔗 Web Address                                       |                                                                                                    |                |   |
| CISH WEBLISTING                                     | Preview                                                                                                    | PREVIEW        |   |
| 🛓 Account 🗸 🗸                                       | H save                                                                                                    | 8              |   |

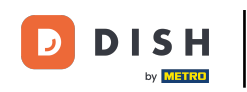

Now you know how to adjust and add a description to DISH Website. That's it, you're done.

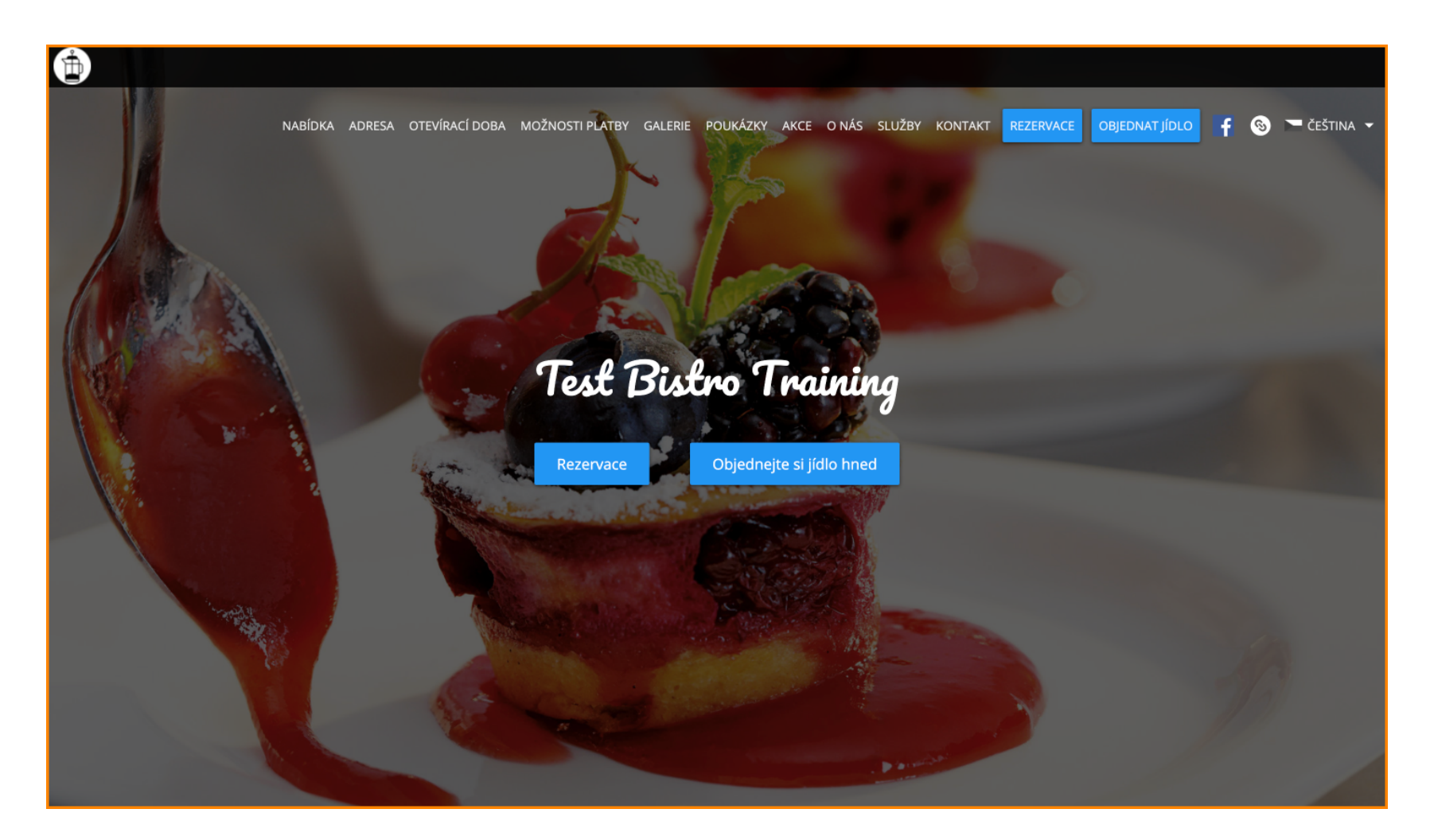

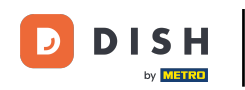

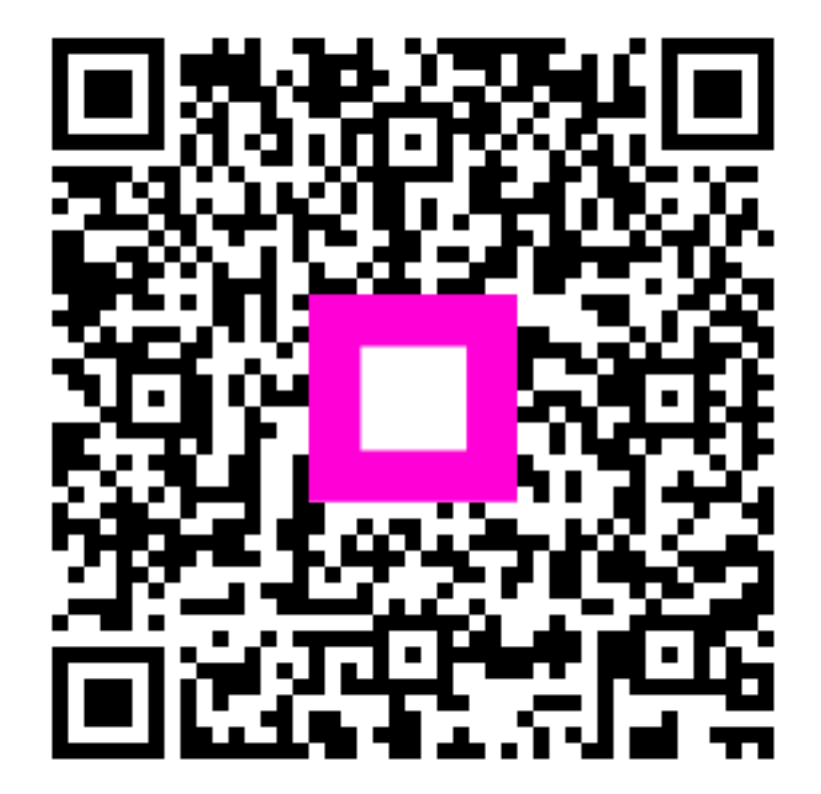

Scan to go to the interactive player